### **Technische informatie**

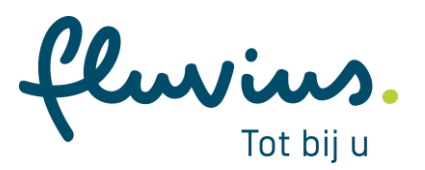

# Displays digitale elektriciteitsmeter Sagemcom XT211

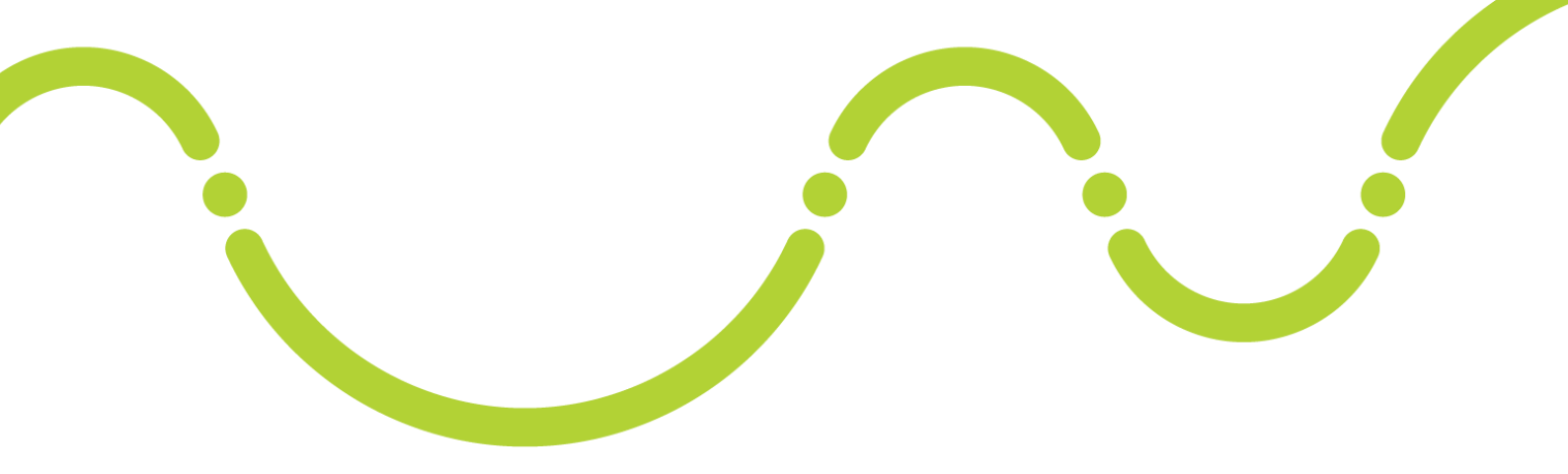

### Inhoudstafel

| 3 | WER  | KING VAN DE FASE-INDICATOREN                           | .9  |
|---|------|--------------------------------------------------------|-----|
|   | 2.3  | INDIENSTSTELLING BIJ VERBREKING                        | . 7 |
|   | 2.2  | DISPLAY VAN DE DRIEFASIGE DIGITALE ELEKTRICITEITSMETER | . 3 |
|   | 2.1  | WAT IS EEN AUTOMATISCHE EN MANUELE DISPLAY?            | . 2 |
| 2 | INHC | OUD VAN DE DISPLAYS                                    | . 2 |
| 1 | DISP | LAY VAN DE DIGITALE ELEKTRICITEITSMETER                | . 1 |

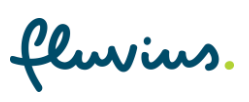

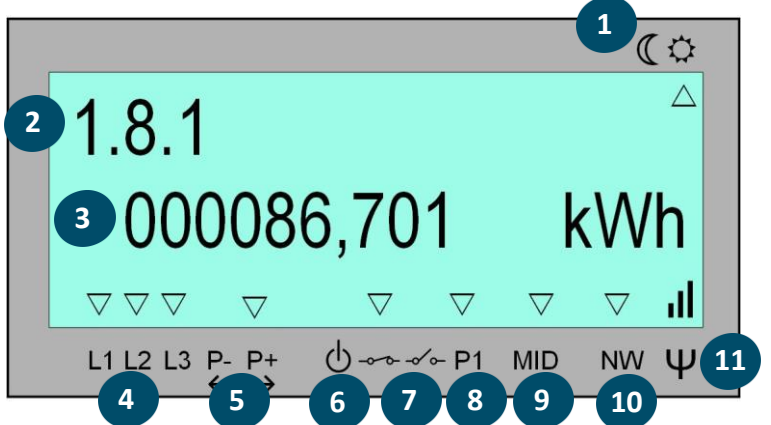

|     | ∨ ∨ ∨     ∨     ∨       L1 L2 L3 P- P+     0     0       4     5     6     7 | $\nabla \nabla \nabla   \mathbf{I}  $ P1 MID NW $\Psi$ 11 8 9 10                                                                                                    |
|-----|------------------------------------------------------------------------------|----------------------------------------------------------------------------------------------------|
| Nr. | Onderdeel                                                                    | Beschrijving                                                                                                    |
| 1   | Aanduiding dag- of nachttarief                                               | De pijl duidt aan welk tarief op dat moment actief is.                                                                                                    |
| 2   | Obis code                                                                    | Deze code identificeert de meetwaarde die op het scherm<br>wordt getoond volgens de 'Object Identification System<br>(OBIS)'-standaard. Elke code komt overeen met een bepaalde<br>waarde.                                                                   |
| 3   | Actuele informatie                                                           | Geeft de waarde aan van het gegeven dat geïdentificeerd wordt door de OBIS-code                                                                                                    |
| 4   | Actieve fase                                                                 | Die geeft aan of de desbetreffende fase aanwezig is. Bij een<br>rechtsdraaiend draaiveld lichten de pijlen permanent op. Bij<br>een linksdraaiend draaiveld knipperen de pijlen gelijktijdig.<br>Wanneer een fase niet aanwezig is, wordt geen pijl getoond. |
| 5   | Injectie/Afname indicator                                                    | Toont aan of er elektriciteit in het net wordt geïnjecteerd of van het net wordt afgenomen .                                                                                                    |
| 6   | Breaker Disconnect                                                           | Een knipperende pijl bij dit symbool duidt aan dat de meter in<br>Breaker Disconnect mode staat. De klant kan de disconnector<br>weer sluiten door op de groene Navigatieknop (A-knop) te<br>drukken.                                                        |

Gesloten

Open

00

Geeft de status van de disconnector aan:

Standaard staan deze poorten uit.

Geeft aan of de gebruikerspoorten zijn ingeschakeld of niet.

# 1 Display van de digitale elektriciteitsmeter

| fluvius. |
|----------|
|----------|

1

7

8

Status disconnector

Status gebruikerspoort

| 9  | MID-indicatie                 | Sommige meetwaarden moeten verplicht worden getoond op<br>het display volgens de Europese Measuring Instruments<br>Directive (MID 2014/32/EU). Een asterisk hier duidt aan dat de<br>betrokken meetwaarde een MID-waarde is |
|----|-------------------------------|----------------------------------------------------------------------------------------------------|
| 10 | Netwerk Registratie<br>Status | Een pijl hier geeft aan dat de meter geregistreerd is op het<br>netwerk.                                                                                                    |
| 11 | Signaalsterkte                | Geeft de sterkte van het netwerksignaal aan.                                                                                                    |

# 2 Inhoud van de displays

### 2.1 Wat is een automatische en manuele display?

### Automatische display:

Wanneer de meter onder spanning staat en het display van de elektriciteitsmeter actief is, doorloopt het display continu vier waarden. Dat is het automatische display.

### Manuele display:

Zodra de navigatieknop wordt ingedrukt, toont het display bij elke druk op de knop een andere waarde. Die waarden verschillen naargelang het gaat om een enkelfasige of driefasige meter.

fluvius.

### 2.2 Display van de driefasige digitale elektriciteitsmeter

In de <u>manuele display</u> kan je onderstaande informatie achtereenvolgens doorlopen.

| Info                                    | Beschrijving                                                                           | Voorbeeld                                                                    |
|-----------------------------------------|----------------------------------------------------------------------------------------|------------------------------------------------------------------------------|
| Schermtest                              | LED-schermtest. Dit scherm<br>laat de controle op defecte<br>pixels in het scherm toe. |                                                                              |
| Actieve energie afname<br>dagtarief     | Totale afname van energie in<br>kWh dagtarief                                          | (<br>1.8.1<br>000086,701 kWh<br>∇∇∇ ∇ ∇ ∇ 1<br>L11213 P. Pt Orr PI MD NW Ψ   |
| Actieve energie afname<br>nachttarief   | Totale afname van energie in<br>kWh nachttarief                                        | (↔<br>1.8.2<br>000056,990 kWh<br>∇∇∇ ∇ ∇ ∇ III<br>11213 P. P. Orthon NV Ψ    |
| Actieve energie injectie<br>dagtarief   | Totale injectie van energie in<br>kWh dagtarief                                        | (↔<br>2.8.1<br>000001,125 kWh<br>⊽⊽⊽ ⊽ ⊽ ⊽ ⊽ II<br>⊔1213 P. P+ Ů↔↔PI MD NV Ψ |
| Actieve energie injectie<br>nachttarief | Totale injectie van energie in<br>kWh nachttarief                                      | (↔<br>2.8.2<br>000000,030 kWh<br>□ □ □ □ □ □ □ □ □ □ □ □ □ □ □ □ □ □ □       |
| Totale actieve energie afname           | Totale afgenomen energie in<br>kWh (som van 1.8.1 en 1.8.2)                            | (<br>1.8.0<br>000057,691 kWh<br>∇∇∇ ∇ ∇ ∇ 1 II<br>11213 P. P. O↔↔PI MD NV Ψ  |

fluvius.

| Info                                        | Beschrijving                                                                                                    | Voorbeeld                                                                                                    |
|---------------------------------------------|----------------------------------------------------------------------------------------------------|----------------------------------------------------------------------------------------------------|
| Maximale afnamepiek van de<br>huidige maand | Maximale afnamepiek van de<br>huidige, nog lopende maand.<br>Aan het begin van de maand<br>wordt deze gereset naar 0 en<br>start de opname van de<br>volgende maand.                                                      | (℃<br>1.6.0<br>4,2 kW<br>♡♡♡ ♡ ♡ ♡ ↓II<br>L1 L2 L3 P. PH Or Y PI MID NV Ψ                                                  |
|                                             | Beschikbaar vanaf firmware 1.99 (je kan<br>op display 1.2.0 zien welke versie<br>firmware jouw digitale meter heeft)                                                                                                    |                                                                                                    |
| Totale actieve energie injectie             | Totale geïnjecteerde energie<br>in kWh (som van 2.8.1 en<br>2.8.2)                                                                                                    | 2.8.0         △           000001,155         kWh           ∨ ▽ ▽ ∨ ∨ ∨ II           L1 L2 L3 P. P.         ∅→↔ PI MID NW Ψ |
| Afgenomen ogenblikkelijk<br>vermogen        | Afgenomen ogenblikkelijk<br>vermogen in kW                                                                                                    | (℃<br>1.7.0<br>0000001,234 kW<br>∇∇∇ ∇ ∇ ∇ 1 II<br>L112 L3 P. P. O++ P1 MD NV Ψ                                            |
| Geïnjecteerd ogenblikkelijk<br>vermogen     | Geïnjecteerd ogenblikkelijk in<br>kW                                                                                                    | (¢<br>2.7.0<br>0000001,234 kW<br>⊽⊽⊽ ⊽ ⊽ ⊽ v II<br>L112 L3 ₽.₽. Ů~~~P1 MD NW Ψ                                             |
| Ogenblikkelijke spanning L1                 | <ul> <li>Ogenblikkelijke spanning in<br/>fase 1 uitgedrukt in V</li> <li>Voor een<br/>driedraadsaansluiting is dit<br/>de lijnspanning</li> <li>Voor een<br/>vierdraadsaansluiting is dit<br/>de fasespanning.</li> </ul> | 32.7.0       △         245,0       V         ママママママロ       ✓         L112 L3 P. P. Or PI MID NV Ψ                          |

fluvius.

| Info                              | Beschrijving                                                                                                    | Voorbeeld                                                                                                    |
|-----------------------------------|----------------------------------------------------------------------------------------------------|----------------------------------------------------------------------------------------------------|
| Ogenblikkelijke spanning L2       | <ul> <li>Ogenblikkelijke spanning in<br/>fase 2 uitgedrukt in V.</li> <li>Voor een<br/>driedraadsaansluiting is dit<br/>de lijnspanning;</li> <li>Voor een<br/>vierdraadsaansluiting is dit<br/>de fasespanning.</li> </ul> | (↔<br>52.7.0<br>244,0 V<br>V V V V V II<br>L11213 P. P. O V V III<br>NW Ψ                                            |
|                                   | Ter info: bij een<br>driedraadsaansluiting zal deze<br>spanning OV aanduiden.                                                                                                    |                                                                                                    |
| Ogenblikkelijke spanning L3       | <ul> <li>Ogenblikkelijke spanning in<br/>fase 3 uitgedrukt in V</li> <li>Voor een<br/>driedraadsaansluiting is dit<br/>de lijnspanning;</li> <li>Voor een<br/>vierdraadsaansluiting is dit<br/>de fasespanning.</li> </ul>  | (℃<br>72.7.0<br>246,0 V<br>▼*∇ ∇ ∇ ↓<br>L1 L2 L3 P. Pt. O → → PI MID NW Ψ                                            |
| Ogenblikkelijke stroom L1         | Ogenblikkelijke stroom door<br>fase 1 uitgedrukt in A                                                                                                    | ( ↔<br>31.7.0<br>11,2<br>↓<br>↓<br>↓<br>↓<br>↓<br>↓<br>↓<br>↓<br>↓<br>↓<br>↓<br>↓<br>↓<br>↓<br>↓<br>↓<br>↓<br>↓<br>↓ |
| Ogenblikkelijke stroom L2         | Ogenblikkelijke stroom door<br>fase 2 uitgedrukt in A                                                                                                    | СФ<br>51.7.0<br>5,3<br>Ф Ф Ф Ф Ф ↓ II<br>L1 L2 L3 № Р; Ф Ф Р 1 МІД NV Ψ                                              |
| Ogenblikkelijke stroom L3         | Ogenblikkelijke stroom door<br>fase 3 uitgedrukt in A                                                                                                    | (↔<br>71.7.0<br>7,9<br>♦<br>♥ • ♥ ♥ ♥ ♥ ♥ ♥ ↓<br>LI L2 L3 ₽. ₽; Ů ↔ ← PI MID NW Ψ                                    |
| Ingestelde<br>vermogensbegrenzing | Ingestelde begrenzing die<br>opgelegd wordt aan de klant<br>in W. De default waarde is<br>MAX (=geen begrenzing)                                                                                                    | (¢<br>17.0.0<br>МАХ<br>∨⊽⊽ ⊽ ⊽ ⊽ ⊽ и<br>L1 L2 L3 № Р; Ф~~~РТ МІД NW Ψ                                                |

fluvius.

| Info                                            | Beschrijving                                                                                                    | Voorbeeld                                                                            |
|-------------------------------------------------|----------------------------------------------------------------------------------------------------|--------------------------------------------------------------------------------------|
| Ingestelde stroombegrenzing                     | Dit geeft de waarde van de<br>ingestelde<br>stroombegrenzingsfunctie in<br>A. De default waarde is MAX<br>(=geen begrenzing) | ( )<br>31.4.0<br>MAX<br>▽▽▽ ▽ ▽ ▽ ▽ ↓II<br>L1 L2 L3 P. P+ Ů↔↔P1 MID NW Ψ             |
| Firmware versie                                 | Toont de metrologische (MID)<br>firmware versie                                                                              | (<br>0.2.0<br>V0112<br>↓ ↓ ↓ ↓ ↓ ↓ ↓ ↓ ↓ ↓ ↓ ↓ ↓ ↓ ↓ ↓ ↓ ↓                           |
| Firmware handtekening                           | Toont de digitale<br>handtekening van de<br>metrologische (MID) firmware                                                     | (<br>0.2.8<br>0553957A<br>∇∇∇ ∇ ∇ ∇ ↓<br>L1 L2 L3 P. P. Orthop NW Ψ                  |
| Firmware versie (functionele software)          | Toont de versie van de functionele firmware.                                                                                 | (<br>1.2.0<br>V0110                                                                  |
| Firmware handtekening<br>(functionele software) | Toont de digitale<br>handtekening van de<br>functionele firmware.                                                            | (↔<br>1.2.8<br>AE7250E0<br>↓↓↓2 L3 P. P. Or V ↓ II<br>L1 L2 L3 P. P. Or V P1 MD NV Ψ |

In de <u>automatische display</u> doorloopt de meter automatisch de eerste vier meterschermen van de hierboven aangeduide schermen (niet het testscherm).

fluvius.

### 2.3 Indienststelling bij verbreking

#### Disconnected mode:

Wanneer, om welke reden ook, de stroomtoevoer werd afgesloten, en de meter in *"Disconnected"* mode staat kan de eindgebruiker de disconnector niet zelf sluiten.

De meter toont het normale display, maar de pijl bij het icoon duidt aan dat de disconnector open staat.

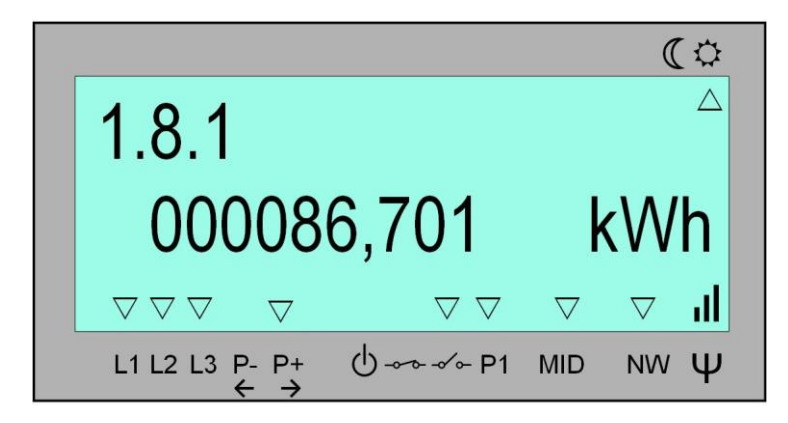

#### Breaker Reconnect mode:

Wanneer een inschakelcommando vanop afstand wordt gegeven, wordt de disconnector niet automatisch weer ingeschakeld, dit om risico's te vermijden. In dat geval gaat de meter over in "Breaker Reconnect" mode. De meter komt eveneens in deze mode bij een overtreding van de begrenzing door de klant. De eindgebruiker kan zelf de disconnector sluiten door op de geelgroene navigatieknop te drukken:

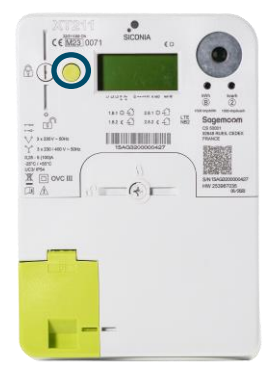

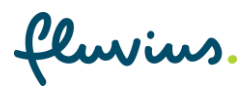

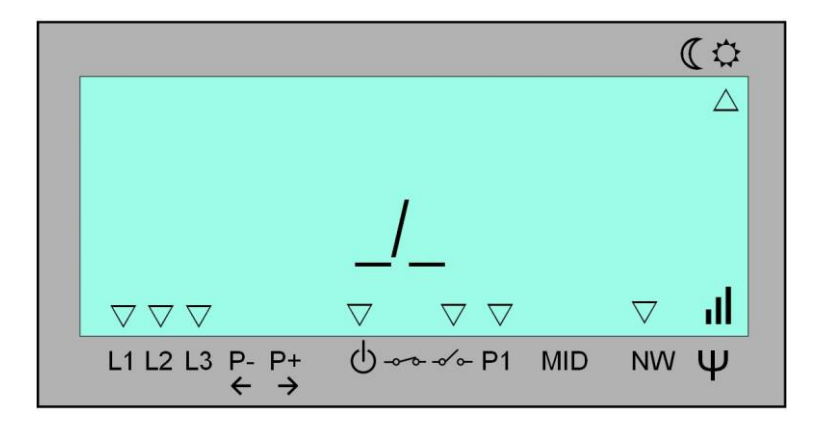

De illustratie hieronder toont het display bij Breaker Reconnect mode:

De pijl bij het icoon duidt aan dat de disconnector open staat. De knipperende pijl bij het icoon duidt aan dat de gebruiker de disconnector in de meter zelf in dienst kan stellen door de geelgroene navigatieknop gedurende 5 seconden in te drukken.

#### Herindienststelling:

Wanneer de gebruiker op de geelgroene knop drukt, sluit de disconnector en gaat de meter over naar het normale display.

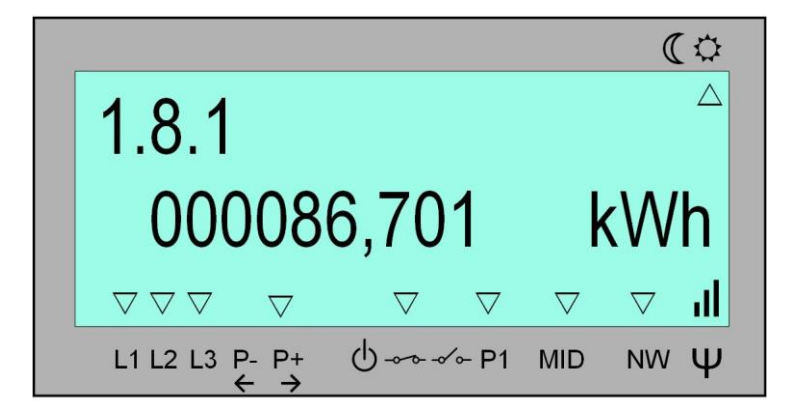

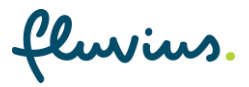

## 3 Werking van de fase-indicatoren

#### Fase-indicatoren:

De functie van een fase-indicator is het aangeven of op desbetreffende fase, spanning aanwezig is. Als de spanning op de fase groter is dan 103 V, zal de fase-indicator branden.

Opgelet! Bij de éénfasige meter is slechts één fase-indicator aanwezig (L1).

De tweede functie van de fase-indicatoren is de richting van het draaiveld aan te geven bij een driefasige aansluiting. Bij een rechtsdraaiend draaiveld zijn de pijlen permanent aan. Bij een linksdraaiend draaiveld flikkeren de pijlen gelijktijdig.

**Ter info:** De draaiveld indicatie werkt alleen bij een aansluiting op een 3N400V net. Bij een 3x230V net is om technische redenen de indicatie van het draaiveld uitgeschakeld

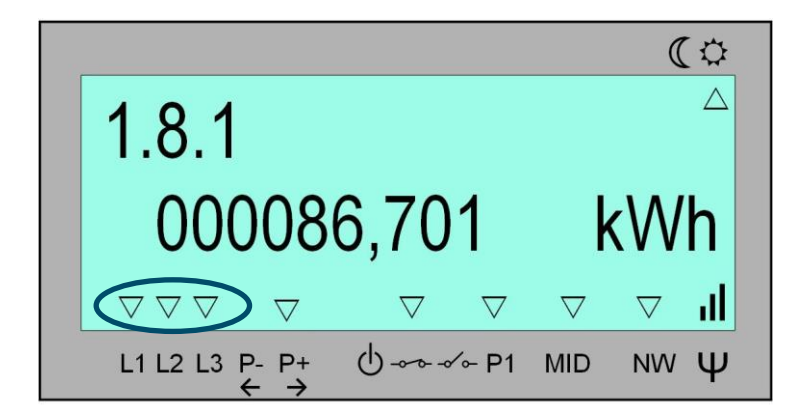

| Display bij een 3N400V configuratie | Display bij een 3x230V configuratie |
|-------------------------------------|-------------------------------------|
| (°                                  | (                                   |
| 1.8.1                               | 1.8.1                               |
| 000086,701 kWh                      | 000086,701 kWh                      |
| ∇∇∇ ∇ ∇ ∇ ∇ III                     | ∇ * ∇ ∇ ∇ ∇ ↓II                     |
| L1 L2 L3 P- P+ Ů ↔ P1 MID NW Ψ      | L1 L2 L3 P- P+ 0 ↔ P1 MD NW Ψ       |

**Ter info:** Zowel technieker als de klant kunnen op het hoofdscherm zien op welk net de meter is aangesloten (op basis van het tonen van een asterisk \* bij L2).

luvius